## **Anleitung** *Ändern/Zurücksetzen der PEC-Mail Adresse und des Doc-Fly-Passworts*

Diese Anleitung zeigt Ihnen, wie Sie Ihre PEC-Mail-Adresse und Ihr Doc-Fly-Passwort zurücksetzen oder ändern.

## Passwort zurücksetzen:

 Öffnen Sie die Seite: <u>https://webmail.pec.konmail.net</u> und klicken Sie auf "Non ricordi la password?"

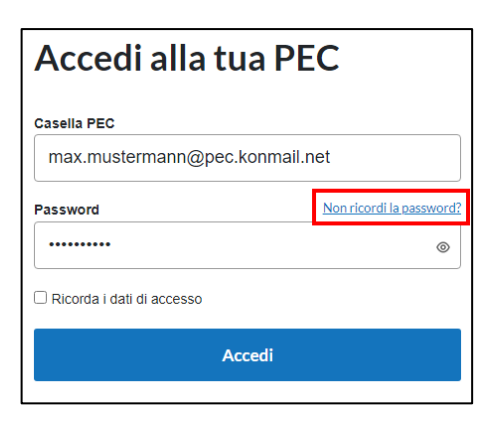

2. Füllen Sie folgende Felder aus:

Nome casella PEC: Tragen Sie hier Ihre PEC-Adresse ein. Codice Fiscale o Partita IVA titolare: Tragen Sie hier die Mehrwert-Steuernummer oder Steuernummer der Firma oder der Privatperson ein.

Ich bin kein Roboter: Setzten Sie hier eine Markierung.

Klicken Sie anschließend auf "Reimposta Password", um fortzufahren.

- Reimpostazione password eli CF/PIVA del titolare della casella erista l'Indirizzo PEC per II quale vuol reimpostare la password el ICF/PIVA del titolare della casella Casella PEC: Codice fiscale / partita IVA titolare: Codice fiscale / partita IVA titolare: Codice fiscale / partit
- 3. Sie erhalten eine E-Mail mit dem Link zum Zurücksetzten des Passworts.

<u>Hinweis</u>: Die E-Mail mit dem Link zum Zurücksetzen des Passworts wird immer an die bei der Registrierung angegebene E-Mail-Adresse gesendet. Der Absender der Mail-Adresse mit dem Reset-Link lautet:

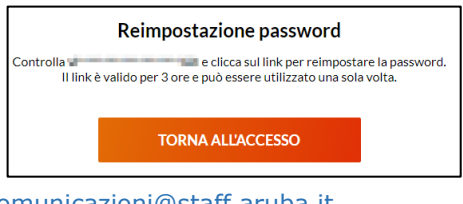

4. Öffnen Sie den im Mail angegebenen Link.

| Imposta la nuova password per la tua casella PEC 🛛                                                                                                    |
|----------------------------------------------------------------------------------------------------|
| Von ArubaPEC Assistenza Clienti <comunicazioni@staff.aruba.it> am 15.09.2023 09:53<br/>■ Details ① Kopfzeilen ≣ Einfacher Text</comunicazioni@staff.aruba.it> |
| Gentile cliente,                                                                                                    |
| premi sul pulsante per reimpostare la password associata alla casella PEC                                                                                     |
| Il pulsante è valido per 3 ore e può essere utilizzato una sola volta.                                                                                        |
| Cordiali saluti                                                                                                    |
| Aruba PEC S.p.A.                                                                                                    |
| -                                                                                                    |
| Questa mail è inviata da un sistema automatico, la preghiamo di non rispondere perchè il messaggio non ci giungerebbe.                                        |
| Per qualsiasi informazione la preghiamo di visitare il sito http://www.pec.it oppure contattare il nostro servizio clienti.                                   |

5. Tragen Sie unter "Nuova password" und unter "Ripeti password" das von Ihnen gewünschte neue Passwort ein. Bitte beachten Sie dabei die angegebenen Kriterien.

Hinweis: Die Eingabe eines früheren eingerichteten Passworts ist nicht möglich.

| Reimpostazione password                                                                                                    |
|----------------------------------------------------------------------------------------------------|
| La sicurezza dei tuoi dati è importante.<br>Assicurati di inserire una password con le caratteristiche che ti abbiamo suggerito. |
| Nuova password:                                                                                                    |
| Ŭ                                                                                                    |
| Criteri della nuova password                                                                                                    |
| → Lunghezza compresa tra 8 e 256 caratteri                                                                                       |
| → Almeno una maiuscola e una minuscola                                                                                           |
| → Almeno un numero                                                                                                    |
| → Almeno un simbolo tra !#\$%&@()*+,,/-::=?[] { }\                                                                               |
| Deve essere diversa dalle ultime 12 usate                                                                                        |
| Ripeti password:                                                                                                    |
| •                                                                                                    |
|                                                                                                    |
|                                                                                                    |
| REIMPOSTA PASSWORD                                                                                                    |

Nachdem das neue Passwort zweimal eingegeben und bestätigt wurde, wird der Vorgang mit einem Klick auf "Reimposta password" abgeschlossen.

| <br>Modifica effettuata. Adesso puoi accedere con la nuova password |
|---------------------------------------------------------------------|
| Vai alla pagina di login                                            |

## Passwort ändern:

- 1. Öffnen Sie die Seite: <u>https://webmail.pec.konmail.net.</u>
- Nachdem Sie sich mit Ihren Zugangsdaten angemeldet haben, klicken Sie oben rechts auf "Impostazioni". Wählen Sie nun das Feld "Account" aus und klicken Sie anschließend auf "Sicurezza e password".

| конуэято               | Messaggi   | Archivio   | Contatti | Calendario | Attività | ۞ Impostazioni |
|------------------------|------------|------------|----------|------------|----------|----------------|
|                        |            |            |          |            |          |                |
| CASELLA                | Informazio | ni casella |          |            |          |                |
| ACCOUNT $\lor$         | mormazio   | in casena  |          |            |          |                |
| Sicurezza e password 🛛 | Casella    | Titolare   |          |            |          |                |
| WEBMAIL >              | PRO        |            |          |            |          |                |
|                        |            |            |          |            |          |                |

 Klicken Sie links im Menü auf "Sicurezza" und anschließend auf "Password webmail e app". Geben Sie im Feld "Password attuale" das aktuelle Kennwort ein. Tragen Sie nun im Feld "Nuova password" und "Ripeti password" ein von Ihnen gewünschtes

Tragen Sie nun im Feld "Nuova password" und "Ripeti password" ein von Ihnen gewünschtes neues Passwort ein. Beachten Sie dabei bitte die vorgegebenen Kriterien.

Klicken sie anschließend auf "Salva", um die Änderung zu speichern.

| ssword web                                                                                                    | mail e app                                                                                                    |                                                                                                    |                                                                                                    |
|----------------------------------------------------------------------------------------------------|----------------------------------------------------------------------------------------------------|----------------------------------------------------------------------------------------------------|----------------------------------------------------------------------------------------------------|
| i <b>sarla</b><br>omail PEC<br>nque                                                                                                  | <ul> <li>App Aruba PEC</li> <li>Smartphone/tablet</li> </ul>                                                                                                    | <ul> <li>Programmi di posta (Outlook,<br/>Computer</li> </ul>                                                                                                    | Mail, ecc.)                                                                                                    |
| Cambia password Scade                                                                                                    | nza password                                                                                                    |                                                                                                    |                                                                                                    |
| assword attuale                                                                                                    |                                                                                                    | ۵                                                                                                    |                                                                                                    |
| uova password                                                                                                    |                                                                                                    |                                                                                                    |                                                                                                    |
| iteri della nuova password                                                                                                    |                                                                                                    | ۲                                                                                                    |                                                                                                    |
| <ul> <li>Lunghezza compresa tra 8 e 256 car:</li> <li>Almeno una maiuscola e una minusco</li> <li>Almeno un numero</li> </ul>        | steri<br>Ja                                                                                                    |                                                                                                    |                                                                                                    |
| <ul> <li>Almeno un simbolo tra #\$%&amp;@()*+,)</li> <li>Deve essere diversa dalle ultime 12 u</li> <li>inetti paesavorri</li> </ul> | <=?L_0\<br>sate                                                                                                    |                                                                                                    |                                                                                                    |
| peu passworu                                                                                                    |                                                                                                    | ۲                                                                                                    |                                                                                                    |
|                                                                                                    | safa<br>mail PEC<br>may be served Scade<br>sseword attuale<br>sseword attuale<br>ter delta nuore passeord<br>Lungheta compass to 8 e 30 em<br>Amero un mationa o un mixeo<br>Amero un nureo<br>Amero un nureo<br>Dene essere diversa dale utime 12 u<br>peti password | Save and a constraint of a pape of a constraint of a pape of a constraint of a constraint of | sala<br>mail PEC<br>maje   App Auba PEC<br>Smartphonetablet  Programmi di posta (Outlook,<br>Computer  Computer  Computer Computer  Computer Computer  Computer Computer  Computer  Computer  Computer Computer Computer Compute |